Non-compliance transactions will show up in MDCRIS as a "red compliance flag". There are many reasons a non-compliance flag can be triggered including:

- Missing employer name
- Incomplete contributor name
- Incomplete address

## How to Identify Non-Compliance Violations

1. Select "Amend Transactions" from the left side menu.

| View / Edit Registration Information                   | Amend Transactions                                                                                         |
|--------------------------------------------------------|----------------------------------------------------------------------------------------------------|
| Enter Contributions/Transfers/In-kind<br>Contributions |                                                                                                    |
| Enter Non-Candidate Loans                              | Filing Period Name*                                                                                        |
| Enter Loan Payments                                    | Transaction TypeSelect Transaction Type 🗸 Transaction CategorySelect Transaction Category 🗸                |
| Enter Expenditures and Outstanding<br>Obligations      | Transaction Date Range                                                                                     |
| Enter Return Contributions                             | Receipt Not Generated Loan Consent Form Not Generated                                                      |
| Enter Outstanding Obligations Paid                     | Search Cancel Clear                                                                                        |
| Contributor/Payee                                      |                                                                                                    |
| File Affidavit (ALCE)                                  | New Contributions New Expenditures and Outstanding Obligations New Outstanding Obligation Paid New Loan Pa |
| Edit / File Pending Transactions                       | A New Deturn Contributions Consult Lans Consult Fame Consults Descrite Consults Mail                       |
| Amend Transactions                                     | New Return Contributions Generate Loan Consent Form Generate Receipt Generate Mail                         |

2. Select a "Filing Period Name", check the box next to 'Non-Compliant Transactions", then select "Search".

| Amend Transactions                    |                                 | 💄 Diane Zagorski           |
|---------------------------------------|---------------------------------|----------------------------|
| Filing Period Name* 01/19/2022 Annual | Unfiled Transaction             |                            |
| Transaction Type                      | Transaction Category            | Contributor / Payee Name   |
| Receipt Not Generated                 | Loan Consent Form Not Generated | Non-Compliant Transactions |
|                                       | Search Cancel Clear             |                            |

3. The screen will display all non-compliant transactions. Select the blue "Edit" button next to each record for more information on the deficiency.

| Contribution<br>Expenditure | Credit Card    | \$1,000.00 |                                       |   |  |
|-----------------------------|----------------|------------|---------------------------------------|---|--|
| Expenditure                 |                |            |                                       | ٠ |  |
|                             | Other Expenses | \$120.00   |                                       | ٠ |  |
| Contribution                | Credit Card    | \$5,000.00 |                                       | ٠ |  |
| Contribution                | Credit Card    | \$500.00   |                                       | ٠ |  |
| Contribution                | In-Kind        | \$1,750.00 |                                       | * |  |
|                             | Enter          | Contribu   | tions/Transfers/In-Kind Contributions |   |  |
| Won-Compliance:             |                |            | nce:                                  |   |  |
|                             |                | Employe    | r information not available.          |   |  |

4. Repeat steps #2 - 3 for each reporting period.